## ANEXO V. -

## DOCUMENTO EXPLICATIVO PARA CUMPLIMENTAR EL FORMULARIO DEUC

• Descargar el Archivo <u>FORMULARIO DEUC.</u> desde la licitación concreta a la que se presenten en el Perfil del Contratante de URVIAL, Sociedad de Gestión Urbanística, S.L.U. alojado en la Plataforma de Contratación del Sector Público :

https://contrataciondelestado.es/wps/poc?uri=deeplink%3AperfilContratante&idBp=IAuA5v wbMO5vYnTkQN0%2FZA%3D%3D

• Acceder a la página de la Comisión Europea a través del siguiente enlace:

https://visor.registrodelicitadores.gob.es/espd-web/filter?lang=es

-Una vez en esta página , se deben marcar las siguientes opciones:

- Soy un operador económico
- o Importar un DEUC
- o Cargar documento

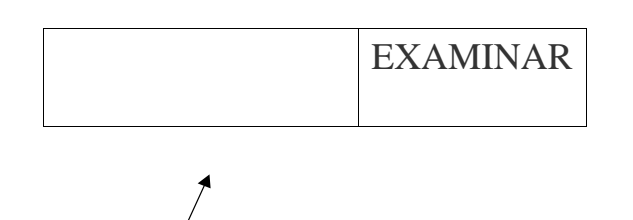

DEBIENDO INTRODUCIR LA UBICACIÓN EN LA QUE ESTE GUARDADO EL FORMULARIO DESCARGADO PREVIAMENTE DE LA LICITACIÓN CONCRETA (FORMULARIO DEUC) Hay que indicar el país y seleccionar siguiente

• Cumplimentar el Formulario e incluirlo dónde se solicite de la Licitación Electrónica